#### Modul 1

### Pengenalan Kepada Microsoft Excel 2000

Selepas menamatkan modul ini, anda diharap agar dapat:

- 1. Memulakan Excel.
- 2. Menggunakan Sheet Excel.
- 3. Menggunakan Palang Alatan (Toolbars) dan Butang (Buttons).
- 4. Menggunakan Menu.
- 5. Menggunakan Butang View.
- 6. Mendapatkan Bantuan Pengguna.
- 7. Menamatkan *Excel*.

### Apakah Yang Anda Faham Dengan Microsoft Excel?

Excel merupakan lampiran-lampiran yang mengandungi berbagai bentuk sel. Ia boleh juga ditakrifkan sebagai aturcara perakaunan berbentuk lampiran. Ia memberikan anda kepelbagaian dalam menghasilkan laporan perakaunan yang menarik. Ringkasnya, Excel menyediakan beberapa kemudahan peralatan untuk mencipta laporan yang profesional.

Apabila anda mencipta sesuatu laporan dengan menggunakan Excel sebenarnya terdiri daripada koleksi lampiran-lampiran.

Excel mengintegrasikan ciri-ciri perakaunan seperti teks, grafik, bunyi, formula dan movie dalam bentuk lampiran untuk menjelaskan maklumat. Anda boleh mengimport bahan-bahan daripada Microsoft Office yang lain seperti Word dan PowerPoint.

### Memulakan Excel

- 1. Klik butang start.
- 2. Pilih **Program.**
- 3. Kemudian pilih Microsoft Excel.

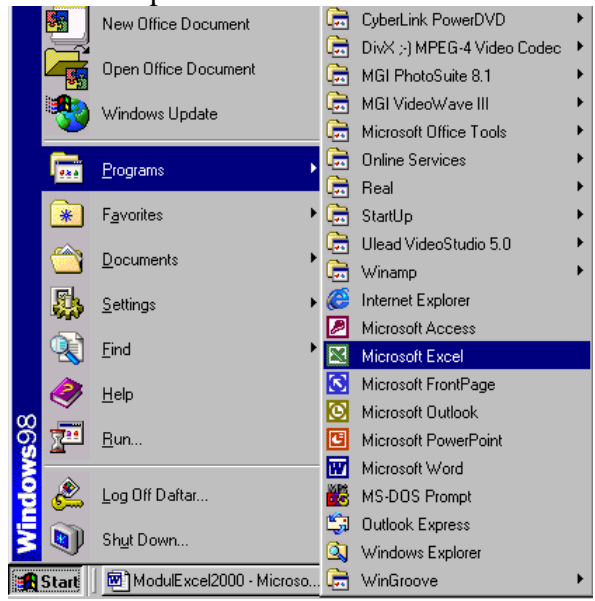

### Palang Microsoft Excel

1. Palang Tajuk (title bar). Microsoft Excel - Book1 \_ 🗆 X 2. Palang Menu (menu bar). \_ 8 × 🕙 File Edit View Insert Format Tools Data Window Help 3. Palang Alatan Piawai (Standard Toolbar). » • 🗅 🗲 🖬 🔒 🎒 💽 👗 🖻 🛍  $\Sigma f_{*} \stackrel{A}{\geq}$ 🛍 🚜 🖸 K) -4. Palang Format (Formatting Toolbar). Arial 들 글 글 👼 - 🎝 🗸 • 10 • ΒIU 5. Palang Lukisan (Drawing Toolbar). Draw • 😓 🍪 🛛 AutoShapes • 🔨 🍾 🔲 🔿 🔛 🎝 • 🚣 • » 6. Bar Formula (Formula Bar).

#### Membina Dokumen Baru

Modul ini memberikan pendedahan tentang cara memulakan dokumen baru dan menggunakan ikon-ikon pada antaramuka Microsoft Excel.

Pada akhir tutorial ini diharapkan anda dapat:

- Membina dokumen baru.
- Mengenali antaramuka Microsoft Excel 2000.
- 1. Pastikan anda berada dalam Microsoft Excel.
- 2. Apabila membuka perisian Microsoft Excel, ia akan membina dokumen baru yang bernama **Book1.**
- 3. Untuk membina dokumen baru, klik pada **File** di Menu Bar dan kemudian klik arahan **New.**

| Microsoft Excel - Book1      |                            |                             | - 🗆 ×          |
|------------------------------|----------------------------|-----------------------------|----------------|
| File Edit View Insert Format | <u>T</u> ools <u>D</u> ata | <u>W</u> indow <u>H</u> elp | _ 8 ×          |
| □ D New                      | Ctrl+N                     | 🔒 Σ 🕫 🛃 🛍 🐗                 | 5 🛛 🔅          |
| Ari Open                     | Ctrl+O                     |                             | • <u>A</u> • * |
|                              |                            |                             |                |
| Save                         | Ctrl+S                     | E F                         | G 🛓            |
| 1 Save <u>A</u> s            |                            |                             |                |
| 2 😭 Save as Web Page         |                            |                             |                |
| 3                            |                            |                             |                |

4. Klik berganda pada ikon **Workbook.** Pada masa ini **Book 2** akan wujud, sementara **Book 1** dinyahaktifkan.

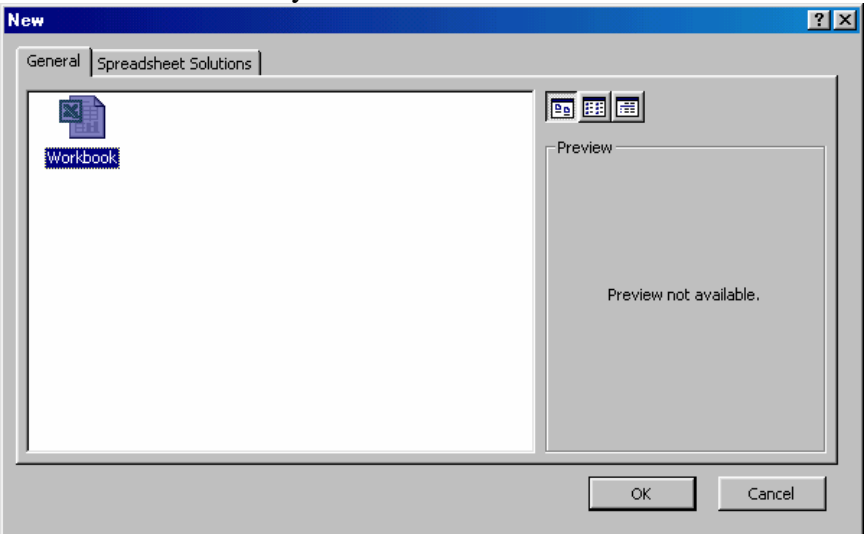

5. Skrin Microsoft Excel adalah seperti rajah dibawah mengikut *mood* masing.

| Microsoft Excel - Book | 2                                                         |              | - D ×                |
|------------------------|-----------------------------------------------------------|--------------|----------------------|
| Eile Edit View Insert  | F <u>o</u> rmat <u>T</u> ools <u>D</u> ata <u>W</u> indow | <u>H</u> elp | _ 8 ×                |
| ] D 🛩 🖬 🔒 🎒 🖪          | 👗 🖻 🛍 🗠 - 🍓 🗴                                             | Σ f* ĝ↓ 🛍 🚜  | ?                    |
| Arial • 10             | ▪ B <i>I</i> <u>U</u> ≣ ≣                                 | 🗏 🖬 🔛 • 🖄 ·  | • <mark>A</mark> • * |
| A1 💌                   | =                                                         |              |                      |
| A B                    | С 🗗                                                       | E F          | G 🔺                  |
|                        |                                                           |              |                      |
| Z<br>3 ▼ Sel Akt       | if Lajur ( <i>Colun</i>                                   | nn)          |                      |
| 4                      |                                                           |              |                      |
| 5 Baris (k             | Pow)                                                      | Sel          |                      |
|                        |                                                           |              |                      |
| Sheet1 / Sheet         | 2 / Sheet3 /                                              |              |                      |
| Draw - 🔓 🌀 AutoShap    | pes 🗸 🔪 🗖 🔿 🚰 🗸                                           | 4 🙍 🔌 - 🔟 -  | i v                  |
| Ready Hamparan         |                                                           | NUM          |                      |

## Memasukkan teks/data

1. Klik pada sel A1 taipkan Bilangan Pelajar, tekan *Enter*.

|      | 1                            | <b>1</b>             | 0                  |                            |                         |        |                      |
|------|------------------------------|----------------------|--------------------|----------------------------|-------------------------|--------|----------------------|
| M    | licrosoft Ex                 | cel - Book2          |                    |                            |                         |        | - 🗆 🗵                |
|      | <u>File E</u> dit <u>V</u> i | iew <u>I</u> nsert F | ormat <u>T</u> ool | s <u>D</u> ata <u>W</u> in | dow <u>H</u> elp        |        | _ 8 ×                |
|      | 🖻 🖬 🔒                        | ) 🖨 🖪                | 🗈 🛍                | y 🗠 🖌 🧯                    | <b>Σ</b> f <sub>*</sub> | 24 🛍 🛷 | 2                    |
| Aria | al                           | ▼ 10                 | • B <i>I</i>       | <u>n</u> ≣ :               |                         | 📃 + 🕭  | • <mark>A</mark> • * |
|      | A2                           | <b>▼</b> :           | =                  |                            |                         |        |                      |
|      | Α                            | В                    | С                  | D                          | E                       | F      | G 🔒                  |
| 1    | Bilangan P                   | Pelajar              |                    |                            |                         |        |                      |
| 2    |                              |                      |                    |                            |                         |        |                      |
| 3    | ,                            |                      |                    |                            |                         |        |                      |
| 4    |                              |                      |                    |                            |                         |        |                      |
| 5    |                              |                      |                    |                            |                         |        |                      |
| 6    |                              |                      |                    |                            |                         |        |                      |
| 7    |                              |                      |                    |                            |                         |        |                      |

7. Klik pada **B1**, taipkan **Nama** kemudian tekan *Enter*. Perkataan **Nama** akan menutupi perkataan **Bilangan Pelajar** pada sel **A1**.

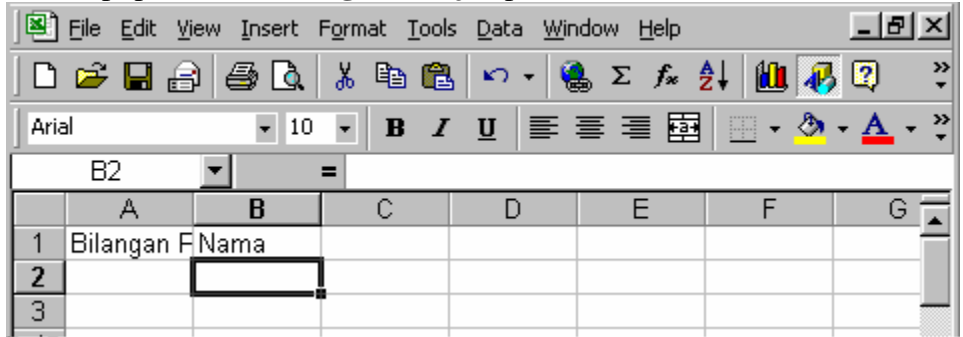

8. Bawa penunjuk tetikus ke garis pemisah antara **lajur A** dan **lajur B** sehingga penunjuk tetikus bertukar menjadi dua anak panah dan kemudian klik tetikus dan heretkan kekanan hingga perkaraan **Bilangan Pelajar** kelihatan sepenuhnya.

|      | 🖻 🔒 🔒              | à. 👗 / 🗈      | 🛍 🖍 🗸               | 🍓 Σ 🖍 | • 24 🛍              | 🦺 🕄 🛛 🔻          |
|------|--------------------|---------------|---------------------|-------|---------------------|------------------|
| Aria | el 💌               | 10 <b>/ B</b> | <u>I</u> <u>U</u> ≣ |       | ±<br>1 ■ • <u>•</u> | 🕭 • <u>A</u> • 🐥 |
|      | F7 🔽               | /=            |                     |       |                     |                  |
|      | A                  | В             | С                   | D     | E                   | F 🛓              |
| 1    | Bilangan Pelajar 🖌 | Nama          |                     |       |                     |                  |
| 2    |                    |               |                     |       |                     |                  |
| 3    |                    |               |                     |       |                     |                  |
| 4    |                    |               |                     |       |                     |                  |
| Ε    |                    |               |                     |       |                     |                  |

9. Tambahkan maklumat anda seperti rajah dibawah.

| Aria | al 🔹             | 10 • B I U 🗮       | = = 🖬 ∉       | 📃 + 🕭 +   | <u>A</u> |  |  |
|------|------------------|--------------------|---------------|-----------|----------|--|--|
|      | F2 =             |                    |               |           |          |  |  |
|      | A                | В                  | С             | D         |          |  |  |
| 1    | Bilangan Pelajar | Nama               | Bahasa Melayu | Matematik | _        |  |  |
| 2    | 1                | Zaidatun Tasir     | 78            | 50        |          |  |  |
| 3    | 2                | Jamalullail Harun  | 90            | 90        |          |  |  |
| 4    | 3                | Kamariah Azida Ali | 89            | 68        |          |  |  |
| 5    | 4                | Ahmad Alias        | 78            | 89        |          |  |  |
| 6    | 5                | Harun Aki          | 87            | 87        |          |  |  |
| 7    | 6                | Sarimah Hassan     | 89            | 84        |          |  |  |
| 8    |                  |                    |               |           | -        |  |  |
| 44   | Sheet1 / She     | eet2 / Sheet3 /    |               |           |          |  |  |

## 10. Ubah perkataan **Bilangan Pelajar** kepada **Bil** dengan cara:

- i. Klik pada sel A1.
- ii. Tekan kekunci F2.
- iii. Padamkan perkataan yang tidak dikehendaki dan kemudian tekan

| L | liner.               |   |                   |               |           |   |
|---|----------------------|---|-------------------|---------------|-----------|---|
|   | A2 🗾                 |   | = 1               |               |           |   |
|   | А                    |   | В                 | С             | D         |   |
| 1 | Bil                  |   | Nama              | Bahasa Melayu | Matematik |   |
| 2 |                      | 1 | Zaidatun Tasir    | 78            | 50        |   |
| 3 |                      | 2 | Jamalullail Harun | 90            | 90        |   |
| 4 | 3 Kamariah Azida Ali |   | 89                | 68            |           |   |
| 5 |                      | 4 | Ahmad Alias       | 78            | 89        |   |
| 6 |                      | 5 | Harun Aki         | 87            | 87        |   |
| 7 |                      | 6 | Sarimah Hassan    | 89            | 84        |   |
| 8 |                      |   |                   |               |           | - |

11. Ubah saiz **lajur A** supaya menjadi seperti rajah dibawah.

|   | Α   | В                  | С             | D         | E | F |   |
|---|-----|--------------------|---------------|-----------|---|---|---|
| 1 | Bil | Nama               | Bahasa Melayu | Matematik |   |   |   |
| 2 | 1   | Zaidatun Tasir     | 78            | 50        |   |   |   |
| 3 | 2   | Jamalullail Harun  | 90            | 90        |   |   |   |
| 4 | 3   | Kamariah Azida Ali | 89            | 68        |   |   |   |
| 5 | 4   | Ahmad Alias        | 78            | 89        |   |   |   |
| 6 | 5   | Harun Aki          | 87            | 87        |   |   |   |
| 7 | 6   | Sarimah Hassan     | 89            | 84        |   |   |   |
| 8 |     |                    |               |           |   |   | - |

12. Pilih **lajur A, C dan D** dengan cara klik pada **lajur A** tekan kekunci *Ctrl* pada papan kekunci dan tanpa melepaskannya klik pula pada **lajur C dan lajur D**.

|   | A   | B                     | C             | D         | E | F 🗖 |
|---|-----|-----------------------|---------------|-----------|---|-----|
| 1 | Bil | Nama                  | Bahasa Melayu | Matematik |   |     |
| 2 | 1   | Zaidatun Tasir        | 78            | 50        |   |     |
| 3 | 2   | Jamalullail Harun     | 90            | 90        |   |     |
| 4 | 3   | Kamariah Azida Ali    | 89            | 68        |   |     |
| 5 | 4   | Ahmad Alias           | 78            | 89        |   |     |
| 6 | 5   | Harun Aki             | 87            | 87        |   |     |
| 7 | 6   | Sarimah Hassan        | 89            | 84        |   |     |
| 8 |     |                       |               |           |   | -   |
|   |     | Sheet1 / Sheet2 / She | et3 /         | •         |   |     |

13. Klik pada Center pada Palang Format (Formatting Toolbar).

|      | <u>F</u> ile | Edit View Insert Format | <u>I</u> ools <u>D</u> ata <u>W</u> inde | ow <u>H</u> elp |                                | _ 8 ×          |
|------|--------------|-------------------------|------------------------------------------|-----------------|--------------------------------|----------------|
|      | 2            | - 🖬 🔒 🎒 🖏 🖤 👌           | 6 🖻 🔁 🍼 💉                                | ν - 🤹 Σ         | <i>f</i> ∗ <u></u> ≜↓ <u>↓</u> | 🦊 🝳            |
| Aria | əl           | • 10 • ]                | B <i>I</i> <u>U</u> ≣ <b>≣</b>           |                 | 🗏 🖂 + 🦄                        | • <u>A</u> • • |
|      | C            | 1 💌 = Ma                | tematik                                  | Contor          |                                |                |
|      | <u>A</u>     | В                       | C                                        |                 | E                              | F 🛓            |
| 1    | Bil          | Nama                    | Bahasa Melayu                            | Matematik       |                                |                |
| 2    |              | Zaidatun Tasir          | 78                                       | 50              |                                |                |
| 3    | 1            | 2 Jamalullail Harun     | 90                                       | 90              |                                |                |
| 4    |              | ) Kamariah Azida Ali    | 89                                       | 68              |                                |                |
| 5    |              | Ahmad Alias             | 78                                       | 89              |                                |                |
| 6    | :            | i Harun Aki             | 87                                       | 87              |                                |                |
| 7    | 6            | i Sarimah Hassan        | 89                                       | 84              |                                |                |
|      |              |                         |                                          |                 |                                | 20000000       |

14. Perhatikan sel pada lajur A, C dan C telah berada pada format *center*.

|     | 6   | 🛢 🔒 🎒 🖏 💞 👌        | 6 🖻 🛍 ダ 🖌               | ν - 🚷 Σ   | f≈ 🛃 🛍              | 💄 🗛 😨 🖇                           |
|-----|-----|--------------------|-------------------------|-----------|---------------------|-----------------------------------|
| Ari | al  | • 10 • ]           | B <i>I</i> <u>U</u> ≣ ∰ |           | <b>⊨</b>   <u> </u> | <mark>≫</mark> - <mark>▲</mark> - |
|     | D   | 1 💌 = Ma           | tematik                 |           |                     |                                   |
|     | Α   | В                  | C                       | D         | E                   | F 🛓                               |
| 1   | Bil | Nama               | Bahasa Melayu           | Matematik |                     |                                   |
| 2   | 1   | Zaidatun Tasir     | 78                      | 50        |                     |                                   |
| 3   | 2   | Jamalullail Harun  | 90                      | 90        |                     |                                   |
| 4   | 3   | Kamariah Azida Ali | 89                      | 68        |                     |                                   |
| 5   | 4   | Ahmad Alias        | 78                      | 89        |                     |                                   |
| 6   | 5   | Harun Aki          | 87                      | 87        |                     |                                   |
| 7   | 6   | Sarimah Hassan     | 89                      | 84        |                     |                                   |
| 8   |     |                    |                         |           |                     | -                                 |

|                                 | ₽įle                         | Edit View Insert Format                                                                                         | <u>T</u> ools <u>D</u> ata <u>W</u> inde                      | ow <u>H</u> elp                                     |                 | _ 8 ×            |
|---------------------------------|------------------------------|----------------------------------------------------------------------------------------------------|---------------------------------------------------------------|-----------------------------------------------------|-----------------|------------------|
|                                 | /2                           | 🖬 🔒 🖨 🖪 🖤 🔰                                                                                                    | ( 🖻 🛍 ダ 🔽                                                     | ν 🔹 Σ                                               | f≈ ĝ↓ 🚺         | l 🚯 🛛 🖇          |
| Ar                              | эl                           | - 10 - I                                                                                                    | 8 / ⊻ ≣ ∄                                                     |                                                     | <b>≓ ⊡ - </b> 3 | • • <u>A</u> - • |
| $\Box$                          | A                            | I <b>- B</b> B                                                                                                  | old                                                           |                                                     |                 |                  |
| $\mathbf{F}$                    | Α                            | В                                                                                                    | C                                                             | D                                                   | E               | F 🛓              |
|                                 | n                            |                                                                                                    |                                                               | ·                                                   |                 |                  |
| 1                               | <u> Bil</u>                  | Nama                                                                                                    | <u>Bahasa Melayu</u>                                          | Matematik                                           |                 |                  |
| 1                               | <u>Bil</u><br>  1            | Nama<br>Zaidatun Tasir                                                                                          | <u>Bahasa Melaγu</u><br>78                                    | Matematik<br>50                                     |                 |                  |
| 1<br>2<br>3                     | Bil<br>1<br>2                | Nama<br>Zaidatun Tasir<br>Jamalullail Harun                                                                     | <u>Bahasa Melaγu</u><br>78<br>90                              | Matematik<br>50<br>90                               |                 |                  |
| 1<br>2<br>3<br>4                | Bil<br>1<br>2<br>3           | Nama<br>Zaidatun Tasir<br>Jamalullail Harun<br>Kamariah Azida Ali                                               | Bahasa Melayu<br>78<br>90<br>89                               | Matematik<br>50<br>90<br>68                         |                 |                  |
| 1<br>2<br>3<br>4<br>5           | Bil<br>1<br>2<br>3<br>4      | Nama<br>Zaidatun Tasir<br>Jamalullail Harun<br>Kamariah Azida Ali<br>Ahmad Alias                                | Bahasa Melaγu<br>78<br>90<br>89<br>78                         | Matematik<br>50<br>90<br>68<br>89                   |                 |                  |
| 1<br>2<br>3<br>4<br>5<br>6      | Bil<br>2<br>3<br>4<br>5      | Nama<br>Zaidatun Tasir<br>Jamalullail Harun<br>Kamariah Azida Ali<br>Ahmad Alias<br>Harun Aki                   | Bahasa Melaγu<br>78<br>90<br>89<br>78<br>78<br>87             | Matematik<br>50<br>90<br>68<br>89<br>87             |                 |                  |
| 1<br>2<br>3<br>4<br>5<br>6<br>7 | Bil<br>2<br>3<br>4<br>5<br>6 | Nama<br>Zaidatun Tasir<br>Jamalullail Harun<br>Kamariah Azida Ali<br>Ahmad Alias<br>Harun Aki<br>Sarimah Hassan | Bahasa Melayu<br>78<br>90<br>89<br>78<br>78<br>87<br>87<br>89 | Matematik<br>50<br>90<br>68<br>89<br>87<br>87<br>84 |                 |                  |

15. Pilih **baris 1**, klik **Bold** pada Palang Format (*Formatting Toolbar*).

16. Tajuk telahpun digelapkan sekarang.

| ][ | Bile Edit View Insert Format Tools Data Window Help |     |                    |               |           |  |  |  |  |
|----|-----------------------------------------------------|-----|--------------------|---------------|-----------|--|--|--|--|
|    | 🗅 😅 🔚 🚑 🧔 🚏 👗 🖻 🛍 🝼 🔹 🖌 🖍                           |     |                    |               |           |  |  |  |  |
|    | Aria                                                | al  | ▼ 10 ▼ 1           | B I ∐ ≣ ≣     |           |  |  |  |  |
| E  |                                                     | F8  | 3 🗾 =              |               |           |  |  |  |  |
| Γ  |                                                     | Α   | В                  | С             | D         |  |  |  |  |
|    | 1                                                   | Bil | Nama               | Bahasa Melayu | Matematik |  |  |  |  |
|    | 2                                                   | 1   | Zaidatun Tasir     | 78            | 50        |  |  |  |  |
|    | 3                                                   | 2   | Jamalullail Harun  | 90            | 90        |  |  |  |  |
| Γ  | 4                                                   | 3   | Kamariah Azida Ali | 89            | 68        |  |  |  |  |
| Γ  | 5                                                   | 4   | Ahmad Alias        | 78            | 89        |  |  |  |  |
|    | 6                                                   | 5   | Harun Aki          | 87            | 87        |  |  |  |  |
|    | 7                                                   | 6   | Sarimah Hassan     | 89            | 84        |  |  |  |  |
|    | ~                                                   |     |                    |               |           |  |  |  |  |

17. Untuk memadamkan sel pada baris A2 hingga A7. Klik pada sel **A2** dan seretkan tetikus hingga baris **A7.** Tekan kekunci *delete* pada papan kekunci.

|   | Α   | В                  | С             | D         |
|---|-----|--------------------|---------------|-----------|
| 1 | Bil | Nama               | Bahasa Melayu | Matematik |
| 2 | 1   | Zaidatun Tasir     | 78            | 50        |
| 3 | 2   | Jamalullail Harun  | 90            | 90        |
| 4 | 3   | Kamariah Azida Ali | 89            | 68        |
| 5 | 4   | Ahmad Alias        | 78            | 89        |
| 6 | 5   | Harun Aki          | 87            | 87        |
| 7 | 6   | Sarimah Hassan     | 89            | 84        |
|   | _   |                    |               |           |

|   | A   | В                  | С             | D         | E | F |
|---|-----|--------------------|---------------|-----------|---|---|
| 1 | Bil | Nama               | Bahasa Melayu | Matematik |   |   |
| 2 |     | Zaidatun Tasir     | 78            | 50        |   |   |
| 3 |     | Jamalullail Harun  | 90            | 90        |   |   |
| 4 |     | Kamariah Azida Ali | 89            | 68        |   |   |
| 5 |     | Ahmad Alias        | 78            | 89        |   |   |
| 6 |     | Harun Aki          | 87            | 87        |   |   |
| 7 |     | Sarimah Hassan     | 89            | 84        |   |   |
|   |     |                    |               |           |   |   |

18. Klik dimana-mana pada hamparan untuk melihat kesannya.

19. Untuk meletakkan semula nombor bilangan secara berturutan. Klik pada sel A2 taipkan 1 dan tekan *Enter*. Taipkan 2 dan *Enter*.

|   | Α   | В                  | С             | D         |  |
|---|-----|--------------------|---------------|-----------|--|
| 1 | Bil | Nama               | Bahasa Melayu | Matematik |  |
| 2 | 1   | Zaidatun Tasir     | 78            | 50        |  |
| 3 | 2   | Jamalullail Harun  | 90            | 90        |  |
| 4 |     | Kamariah Azida Ali | 89            | 68        |  |
| 5 |     | Ahmad Alias        | 78            | 89        |  |
| 6 |     | Harun Aki          | 87            | 87        |  |
| 7 |     | Sarimah Hassan     | 89            | 84        |  |
|   |     |                    |               |           |  |

20. Aktifkan sel A2 hingga sel A3: Klik pada sel A2 dan seretkan ke sel A3, lepaskan tetikus.

|   | $\sim$ |                    |               |           |  |
|---|--------|--------------------|---------------|-----------|--|
|   | Α      | В                  | С             | D         |  |
| 1 | Bil    | Nama               | Bahasa Melayu | Matematik |  |
| 2 | 1      | Zaidatun Tasir     | 78            | 50        |  |
| 3 | 2      | Jamalullail Harun  | 90            | 90        |  |
| 4 |        | Ramariah Azida Ali | 89            | 68        |  |
| 5 |        | Ahmad Alias        | 78            | 89        |  |
| 6 |        | Harun Aki          | 87            | 87        |  |
| 7 |        | Sarimah Hassan     | 89            | 84        |  |
|   |        |                    |               |           |  |

21. Bawa Penunjuk Tetikus (*Mouse Pointer*) ke bahagian **bawah kanan** sel A3 dan klik tetikus tanpa melepaskan tetikus, seretkan ke sel A7.

|   | A2  | 2 🗾 = 1               |               |           |   |
|---|-----|-----------------------|---------------|-----------|---|
|   | Α   | В                     | C             | D         | E |
| 1 | Bil | Nama                  | Bahasa Melayu | Matematik |   |
| 2 | 1   | Zaidatun Tasir        | 78            | 50        |   |
| 3 | 2   | Jamalullail Harun     | 90            | 90        |   |
| 4 |     | Kamariah Azida Ali    | 89            | 68        |   |
| 5 |     | Ahmad Alias           | 78            | 89        |   |
| 6 |     | Harun Aki             | 87            | 87        |   |
| 7 |     | Sarimah Hassan        | 89            | 84        |   |
| 8 |     | 6                     |               |           |   |
|   |     | Sheet1 / Sheet2 / She | eet3 /        | •         |   |

|   |   | 1.4 | ·                  |               |           |   |
|---|---|-----|--------------------|---------------|-----------|---|
|   |   | Α   | В                  | С             | D         | E |
|   | 1 | Bil | Nama               | Bahasa Melayu | Matematik |   |
|   | 2 | 1   | Zaidatun Tasir     | 78            | 50        |   |
|   | 3 | 2   | Jamalullail Harun  | 90            | 90        |   |
|   | 4 | 3   | Kamariah Azida Ali | 89            | 68        |   |
|   | 5 | 4   | Ahmad Alias        | 78            | 89        |   |
|   | 6 | 5   | Harun Aki          | 87            | 87        |   |
|   | 7 | 6   | Sarimah Hassan     | 89            | 84        |   |
| 1 | 8 |     |                    |               |           |   |

22. Nombor berturutan akan terhasil sehingga ke sel A7.

23. Simpan tugasan dengan cara mengelik **File** pada palang Menu dan pilih **Save** As...

| Microsoft Excel - jadual |      |               |              |        |                 |               |              |              |             |              |                |          |
|--------------------------|------|---------------|--------------|--------|-----------------|---------------|--------------|--------------|-------------|--------------|----------------|----------|
|                          | Eile | <u>E</u> dit  | <u>V</u> iew | Insert | F <u>o</u> rmat | <u>T</u> ools | <u>D</u> ata | <u>W</u> ind | ow <u>H</u> | <u>l</u> elp |                |          |
|                          | Ľ    | <u>N</u> ew   |              |        |                 | C             | trl+N        | ×            | <b>.</b>    | 🤮 Σ          | f <sub>*</sub> | ₽↓       |
| Ari                      | È    | Open.         |              |        |                 | C             | trl+0        |              |             |              | =              |          |
| H                        |      | ⊆lose         |              |        |                 |               |              | F            |             |              | -              | <u> </u> |
| F                        |      | <u>S</u> ave  |              |        |                 | C             | trl+S        | h            |             | D            |                | Е        |
| 1                        |      | Save          | <u>A</u> s   |        |                 |               |              | yu           | Mat         | ematik       |                |          |
| 2                        |      | Save          | as Web       | Page   |                 |               |              |              |             | 50           |                |          |
| 3                        | -    | ·             |              |        |                 |               |              |              |             | 90           |                |          |
| 4                        |      | We <u>b</u> F | Page Pr      | eview  |                 |               |              |              |             | 68           |                |          |
| 5                        | -    |               |              |        |                 |               |              |              |             | 89           |                |          |

24. Namakan fail dengan Jadual. Klik pada Save.

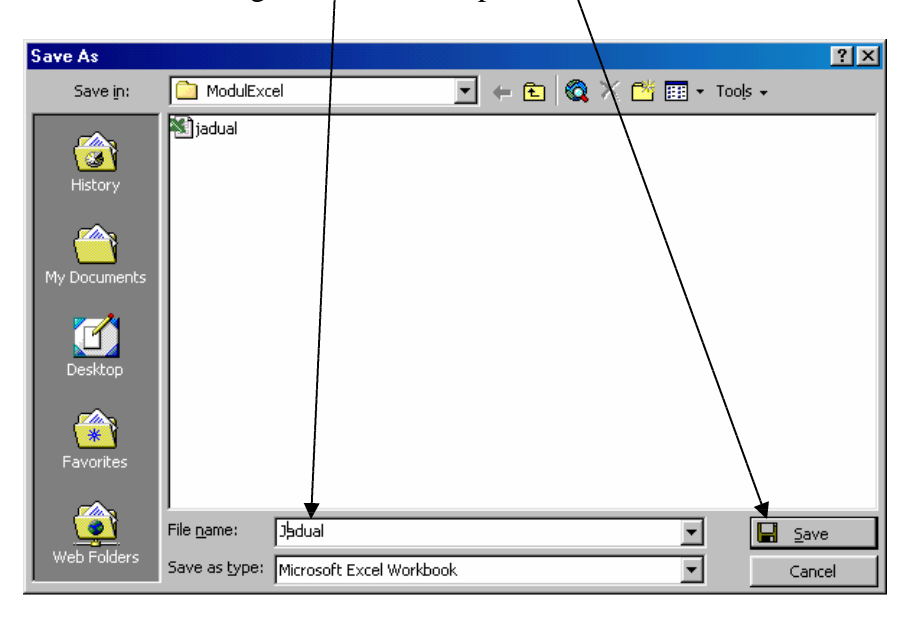

### Formula dan Format Hamparan

Diakhir modul ini diharapkan anda dapat:

- Menggunakan Formula dan Operator Matematik.
- Menggunakan ciri-ciri Format Hamparan.
- 1. Pastikan fail **Jadual** sedang dibuka.
- 2. Taipkan Jumlah Markah pada sel E1.

|      | <u>F</u> ile | <u>E</u> dit <u>V</u> iew <u>I</u> nsert F <u>o</u> rmat | <u>T</u> ools <u>D</u> ata <u>W</u> indo | ow <u>H</u> elp | _ B ×           |
|------|--------------|----------------------------------------------------------|------------------------------------------|-----------------|-----------------|
|      | <b>2</b>     | 🛢 🔒 🎒 🖏 🚏 👌                                              | ( 🖻 🛍 ダ 🗠                                | ν 🔹 Σ           | f* 🛃 🛍 🛷 🕄      |
| Aria | ıl           | ▼ 10 ▼ ]                                                 | B <i>I</i> <u>U</u> ≣ ≣                  |                 | 🗏 🔛 • 🕭 • 🚣 • 🔋 |
|      | E2           | 2 🗾 🔳                                                    |                                          |                 |                 |
|      | Α            | В                                                        | С                                        | D               | E 🖌             |
| 1    | Bil          | Nama                                                     | Bahasa Melayu                            | Matematik       | Jumlah Markah 👘 |
| 2    | 1            | Zaidatun Tasir                                           | 78                                       | 50              |                 |
| 3    | 2            | Jamalullail Harun                                        | 90                                       | 90              |                 |
| 4    | 3            | Kamariah Azida Ali                                       | 89                                       | 68              |                 |
| 5    | 4            | Ahmad Alias                                              | 78                                       | 89              |                 |
| 6    | 5            | Harun Aki                                                | 87                                       | 87              |                 |
| 7    | 6            | Sarimah Hassan                                           | 89                                       | 84              |                 |
| 8    |              |                                                          |                                          |                 | Ţ               |

3. Aktifkan sel **C2, D2 dan E2.** Klik **AutoSum** pada Palang Piawai (*Standard Toolbar*)

|                                            | Microsoft Excel - jadual                    |                         |                                          |                 |                 |        |  |
|--------------------------------------------|---------------------------------------------|-------------------------|------------------------------------------|-----------------|-----------------|--------|--|
| L GERA                                     |                                             |                         |                                          |                 |                 |        |  |
|                                            | File                                        | Edit View Insert Format | <u>T</u> ools <u>D</u> ata <u>W</u> indo | ow <u>H</u> elp | <u> – 18</u>    | ١Ň     |  |
|                                            | ] 🗅 🚅 🖬 🔒 🎒 🖪 🤍 🐇 🗈 🔁 🚿 🕬 - 🝓 🗵 🌬 🛃 🛍 🚜 😨 🐥 |                         |                                          |                 |                 |        |  |
| Arial • 10 • B I U = 🗮 🗏 🖽 AutoSum • 🥭 • 🗛 |                                             |                         |                                          |                 | • <del>``</del> |        |  |
|                                            | C2                                          | 2 🗾 🗾 🗾 78              |                                          |                 |                 |        |  |
|                                            | Α                                           | В                       | С /                                      | D               | E               | F      |  |
| 1                                          | Bil                                         | Nama                    | Bahasa Melayu                            | Matematik       | Jumlah Markah   |        |  |
| 2                                          | 1                                           | Zaidatun Tasir          | 78                                       | 50              |                 |        |  |
| 3                                          | 2                                           | Jamalullail Harun       | 90                                       | 90              |                 |        |  |
| 4                                          | 3                                           | Kamariah Azida Ali      | 89                                       | 68              |                 |        |  |
| 5                                          | 4                                           | Ahmad Alias             | 78                                       | 89              |                 |        |  |
| 6                                          | 5                                           | Harun Aki               | 87                                       | 87              |                 |        |  |
| 7                                          | 6                                           | Sarimah Hassan          | 89                                       | 84              |                 |        |  |
| 8                                          |                                             |                         |                                          |                 |                 | -      |  |
|                                            | K 		 ► ► Sheet1 / Sheet2 / Sheet3 /         |                         |                                          |                 |                 |        |  |
| D <u>r</u> a                               | w 🔻                                         | 🔓 🍈 🛛 AutoShapes 🗸 🚿    | < ` □ ○ 🗎                                | 4 🙎 🔌           | • - 🚄 - 📥 - 💕   | »<br>▼ |  |
| Rea                                        | idy                                         | Sum=                    | 128                                      | N               | UM              |        |  |

4. Jumlah markah mata pelajaran Bahasa Melayu dan Matematik Zaidatun Tasir akan diisi pada sel **E2.** 

|   | <u> </u> | )                  |               |           |               |   |
|---|----------|--------------------|---------------|-----------|---------------|---|
|   | A        | B - 78             | С             | D         | E             | F |
| 1 | Bil      | Nama               | Bahasa Melayu | Matematik | Jumlah Markah |   |
| 2 | 1        | Zaidatun Tasir     | 78            | 50        | 128           |   |
| 3 | 2        | Jamalullail Harun  | 90            | 90        |               |   |
| 4 | 3        | Kamariah Azida Ali | 89            | 68        |               |   |
| 5 | 4        | Ahmad Alias        | 78            | 89        |               |   |
| 6 | 5        | Harun Aki          | 87            | 87        |               |   |
| 7 | 6        | Sarimah Hassan     | 89            | 84        |               |   |

5. Untuk mengisi jumlah markah calon yang lain gunakan kaedah **AutoFill.** Klik pada sel **E2**, letakkan penunjuk tetikus disebelah bawah kanan sel **E2** dan seretkan hingga ke sel **E7.** 

|                   | 6   | 🖥 🔒 🖨 🖪 💙 🖓        | k 🗈 🛍 🝼 🖍     | ν 🔹 🕵 Σ   | f* 🛃 🛍 🐺 🕻    | <b>?)</b> ? |
|-------------------|-----|--------------------|---------------|-----------|---------------|-------------|
| Aria              | al  | ▼ 10 ▼ ]           | B 7 U ≣ ≣     |           | 🗏 🖂 + 🕭 + 🔼   | • *         |
| E2 = = SUM(C2:D2) |     |                    |               |           |               |             |
|                   | Α   | В                  | С             |           | E             |             |
| 1                 | Bil | Nama               | Bahasa Melayu | Matematik | Jumlah Markah |             |
| 2                 | 1   | Zaidatun Tasir     | 78            | 50        | <b>1</b> 28   |             |
| 3                 | 2   | Jamalullail Harun  | 90            | 90        |               |             |
| 4                 | 3   | Kamariah Azida Ali | 89            | 68        |               |             |
| 5                 | 4   | Ahmad Alias        | 78            | 89        |               |             |
| 6                 | 5   | Harun Aki          | 87            | 87        |               |             |
| 7                 | 6   | Sarimah Hassan     | 89            | 84        | X             |             |
| 8                 |     |                    |               |           |               | -           |

6. Apabila tetikus dilepaskan jumlah markah kesemua calon akan dipaparkan.

|   | ነ 🖻              | 🔒 🎒 🖾 🖤 👌             | ሬ 🗈 🛍 ダ 🖌        | ν - 🍓 Σ   | f* 🛃 🛍 🚜 🕄      |  |  |
|---|------------------|-----------------------|------------------|-----------|-----------------|--|--|
| A | rial             | ▼ 10 ▼ ]              | B <i>I</i> ∐ ≣ ≣ |           | 🖹 🔛 + 🕭 - 🚣 - 🎗 |  |  |
|   | E2 = =SUM(C2:D2) |                       |                  |           |                 |  |  |
|   | A                | В                     | С                | D         | E               |  |  |
| 1 | Bil              | Nama                  | Bahasa Melayu    | Matematik | Jumlah Markah 👘 |  |  |
| 2 | 1                | Zaidatun Tasir        | 78               | 50        | 128             |  |  |
| 3 | 2                | Jamalullail Harun     | 90               | 90        | 180             |  |  |
| 4 | 3                | Kamariah Azida Ali    | 89               | 68        | 157             |  |  |
| 5 | 4                | Ahmad Alias           | 78               | 89        | 167             |  |  |
| 6 | 5                | Harun Aki             | 87               | 87        | 174             |  |  |
| 7 | 6                | Sarimah Hassan        | 89               | 84        | 173             |  |  |
| 8 |                  |                       |                  |           | •               |  |  |
|   |                  | Sheet1 / Sheet2 / She | eet3 /           | •         |                 |  |  |

7. Klik pada sel **E2**, **E3**, **E4**, **E5**, **E6** dan **E7**. Perhatikan pada *Formula Bar*, akan didapati ia menunjukkan satu formula matematik.

|                                      |                   |                    | /             |           |                  |  |  |  |
|--------------------------------------|-------------------|--------------------|---------------|-----------|------------------|--|--|--|
|                                      | <b>2</b>          | 🖶 🔒 🎒 🖪 🖤 👌        | 6 🗈 🛍 💅 🗠     | ν 🔹 Σ     | f* 🛃 🛍 🚜 🕄       |  |  |  |
| Arial 🔹 10 🔹 🖪 🖌 🖉 📰 🖅 🛄 🔹 🖄 🔹 📥 - 💥 |                   |                    |               |           |                  |  |  |  |
|                                      | E2 = = SUM(C2:D2) |                    |               |           |                  |  |  |  |
|                                      | Α                 | В                  | С             | P         | E                |  |  |  |
| 1                                    | Bil               | Nama               | Bahasa Melayu | Matematik | Juxolah Markah 📒 |  |  |  |
| 2                                    | 1                 | Zaidatun Tasir     | 78            | 50        | 128              |  |  |  |
| 3                                    | 2                 | Jamalullail Harun  | 90            | 90        | 180              |  |  |  |
| 4                                    | 3                 | Kamariah Azida Ali | 89            | 68        | 157              |  |  |  |
| 5                                    | 4                 | Ahmad Alias        | 78            | 89        | 167              |  |  |  |
| 6                                    | 5                 | Harun Aki          | 87            | 87        | 174              |  |  |  |
| 7                                    | 6                 | Sarimah Hassan     | 89            | 84        | 173              |  |  |  |

8. Padamkan Jumlah Markah dan keseluruhan sel E. Taipkan Sejarah didalam sel E1.

|      | <u>Eile E</u> dit <u>V</u> iew <u>I</u> ns | ert F <u>o</u> rmat ( | <u>T</u> ools <u>D</u> ata <u>W</u> indow | <u>H</u> elp |         | _ 8 ×          |
|------|--------------------------------------------|-----------------------|-------------------------------------------|--------------|---------|----------------|
|      | 🖻 🔒 🖨                                      | 🗟 💞 🐰                 | 🗈 🛍 🍼 🗠 -                                 | 🍓 Σ 🌶        | s 🛃 🛍   | 🦊 🛛 🖇          |
| Aria | e le                                       | • 10 • <b>B</b>       | <i>Ι</i> <u>υ</u> ≣ ≡ Ξ                   | = 🖬 💷        | 🗌 🗉 🕶 🕭 | • <u>A</u> • • |
|      | E2 🔽                                       | =                     |                                           |              |         |                |
|      | С                                          | D                     | E                                         | F            | G       | Н 🗖            |
| 1    | Bahasa Melayu                              | Matematik             | Sejarah                                   |              |         |                |
| 2    | 78                                         | 50                    |                                           |              |         |                |
| 3    | 90                                         | 90                    |                                           |              |         |                |
| 4    | 89                                         | 68                    |                                           |              |         |                |
| 5    | 78                                         | 89                    |                                           |              |         |                |
| 6    | 87                                         | 87                    |                                           |              |         |                |
| 7    | 89                                         | 84                    |                                           |              |         |                |
|      |                                            |                       |                                           |              |         |                |

9. Taipkan maklumat seperti rajah dibawah.

|      | <u>File Edit View Ins</u> | sert F <u>o</u> rmat ( | <u>T</u> ools <u>D</u> ata <u>W</u> indow | <u>H</u> elp                            |         | _ 8 ×                |
|------|---------------------------|------------------------|-------------------------------------------|-----------------------------------------|---------|----------------------|
|      | 🖻 🔒 🎒                     | 🗟 💝 🐰                  | 🗈 🛍 🝼 🕞 •                                 | 🔮 Σ 🍠                                   | ž 🛃 🛍   | 🦊 🝳                  |
| Aria | al •                      | • 10 • <b>B</b>        | <i>I</i> <u>U</u> ≣ ≣ ≡                   | I II II II II II II II II II II II II I | - 🔄 🕶 🦄 | • <mark>A</mark> • • |
|      | E8 💌                      | =                      |                                           |                                         |         |                      |
|      | С                         | D                      | E                                         | F                                       | G       | H 🛓                  |
| 1    | Bahasa Melayu             | Matematik              | Sejarah                                   |                                         |         |                      |
| 2    | 78                        | 50                     | 56                                        |                                         |         |                      |
| 3    | 90                        | 90                     | 67                                        |                                         |         |                      |
| 4    | 89                        | 68                     | 78                                        |                                         |         |                      |
| 5    | 78                        | 89                     | 70                                        |                                         |         |                      |
| 6    | 87                        | 87                     | 70                                        |                                         |         |                      |
| 7    | 89                        | 84                     | 60                                        |                                         |         |                      |
| 8    |                           |                        |                                           |                                         |         | -                    |

| Kink pudu ber i i dun turpkun bunnun markan biri dan bej. |     |                    |               |           |         |                          |  |  |  |
|-----------------------------------------------------------|-----|--------------------|---------------|-----------|---------|--------------------------|--|--|--|
| Aria                                                      | al  | ▼ 10 ▼ ]           | B I ∐ ≣ ≣     |           | \$%,    | *** +*** 💷 • 🥭 • 🗛       |  |  |  |
|                                                           | F3  | } =                |               |           |         |                          |  |  |  |
|                                                           | Α   | В                  | С             | D         | E       | F                        |  |  |  |
| 1                                                         | Bil | Nama               | Bahasa Melayu | Matematik | Sejarah | Jumlah Markah BM dan Sej |  |  |  |
| 2                                                         | 1   | Zaidatun Tasir     | 78            | 50        | 56      |                          |  |  |  |
| 3                                                         | 2   | Jamalullail Harun  | 90            | 90        | 67      |                          |  |  |  |
| 4                                                         | 3   | Kamariah Azida Ali | 89            | 68        | 78      |                          |  |  |  |
| 5                                                         | 4   | Ahmad Alias        | 78            | 89        | 70      |                          |  |  |  |
| 6                                                         | 5   | Harun Aki          | 87            | 87        | 70      |                          |  |  |  |
| 7                                                         | 6   | Sarimah Hassan     | 89            | 84        | 60      |                          |  |  |  |
| 8                                                         |     |                    |               |           |         |                          |  |  |  |

10. Klik pada sel F1 dan taipkan Jumlah Markah BM dan Sej.

11. Klik pada **sel F2** dan klik **Paste Function** pada Palang Piawai (*Standard Toolbar*).

| M    | licro                                                 | soft Excel - jadual   |                  |           |         |                           |  |
|------|-------------------------------------------------------|-----------------------|------------------|-----------|---------|---------------------------|--|
|      | 📳 File Edit View Insert Format Iools Data Window Help |                       |                  |           |         |                           |  |
| D    | 2                                                     | 🖬 🔒 🎒 🖪 🖤 👌           | 6 🗈 🖻 💉          | र्• 🖂 + 🎑 | Σ ƒ*    | 🛃 🕺 🛍 🎣 100% 📼 😰 🗸        |  |
| Aria | al                                                    | - 10 - J              | B <i>I</i> U ≣ ≣ |           | £%,     | 📩 🖞 👘 🚛 🗐 🗸 🗞 - A         |  |
| i –  | F2                                                    | 2 - =                 |                  |           |         |                           |  |
|      | Α                                                     | B                     | С                | D         | Ē       | F                         |  |
| 1    | Bil                                                   | Nama                  | Bahasa Melayu    | Matematik | Sejarah | Jumulah Markah BM dan Sej |  |
| 2    | 1                                                     | Zaidatun Tasir        | 78               | 50        | - 56    |                           |  |
| 3    | 2                                                     | Jamalullail Harun     | 90               | 90        | 67      |                           |  |
| 4    | 3                                                     | Kamariah Azida Ali    | 89               | 68        | 78      |                           |  |
| 5    | 4                                                     | Ahmad Alias           | 78               | 89        | 70      |                           |  |
| 6    | 5                                                     | Harun Aki             | 87               | 87        | 70      |                           |  |
| 7    | 6                                                     | Sarimah Hassan        | 89               | 84        | 60      |                           |  |
| 8    |                                                       |                       |                  |           |         |                           |  |
| 14 4 |                                                       | Sheet1 / Sheet2 / She | pet3 /           |           | 4       | 1                         |  |

12. Pastikan arajan **Most Recently Used** dipilih pada ruangan **Function category** manakala formula matematik **SUM** dipilih diruangan **Function name.** Apabila telah dipilih klik **OK.** 

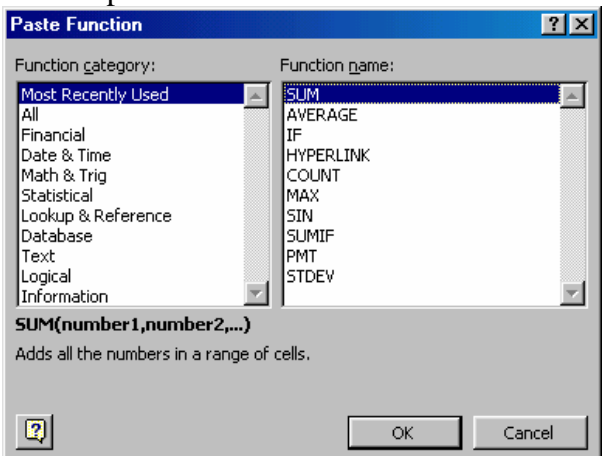

13. Kotak seperti rajah dibawah akan dipaparkan.

| _SUM- |                                                              |                                                                                   |
|-------|--------------------------------------------------------------|-----------------------------------------------------------------------------------|
|       | Number1 2:E2                                                 | <b>1</b> = {78,50,56}                                                             |
|       | Number2                                                      | 📑 = number                                                                        |
| Adds  | all the numbers in a range of cells.                         | = 184                                                                             |
|       | Number1: number1, number2, ar<br>are ignored in cells, inclu | re 1 to 30 numbers to sum. Logical values and text<br>ided if typed as arguments. |
| 2     | Formula result =184                                          | OK Cancel                                                                         |

14. Klik pada **sel C2** kemudian tekan kekunci *Ctrl* pada papan kekunci dan **"jangan lepaskannya"**, klik pula pada **sel E2**. Pada masa ini **sel C2 dan E2** akn berkelip-kelip.

|   | SUM ▼ × √ = =SUM(C2,E2) |                    |               |           |         |                          |  |
|---|-------------------------|--------------------|---------------|-----------|---------|--------------------------|--|
|   | Α                       | В                  | С             | D         | E       | F                        |  |
| 1 | Bil                     | Nama               | Bahasa Melayu | Matematik | Sejarah | Jumlah Markah BM dan Sej |  |
| 2 | 1                       | Zaidatun Tasir     | 78            | 50        | 56      | =SUM(C2,E2)              |  |
| 3 | 2                       | Jamalullail Harun  | 90            | 90        | 67      |                          |  |
| 4 | 3                       | Kamariah Azida Ali | 89            | 68        | 78      |                          |  |
| 5 | 4                       | Ahmad Alias        | 78            | 89        | 70      |                          |  |
| 6 | 5                       | Harun Aki          | 87            | 87        | 70      |                          |  |
| 7 | 6                       | Sarimah Hassan     | 89            | 84        | 60      |                          |  |
|   |                         |                    |               |           |         |                          |  |

15. Pada masa yang sama nilai pada ruangan **Number1** akan bertukar (dari **C2:C2** kepada **C2,E2**). Klik **OK.** 

| SUM-           |                                                                                                    |            |  |  |  |  |  |  |
|----------------|----------------------------------------------------------------------------------------------------|------------|--|--|--|--|--|--|
| Nun            | nber1 C2,E2                                                                                                    | <u> </u>   |  |  |  |  |  |  |
| Nu             | mber2                                                                                                    | 🗾 = number |  |  |  |  |  |  |
|                |                                                                                                    | = 134      |  |  |  |  |  |  |
| Adds all the r | numbers in a range of cells.                                                                                                    |            |  |  |  |  |  |  |
| Num            | Number1: number1, number2, are 1 to 30 numbers to sum. Logical values and text are ignored in cells, included if typed as arguments. |            |  |  |  |  |  |  |
| 2              | Formula result =134                                                                                                    | OK Cancel  |  |  |  |  |  |  |

16. Jumlah markah Bahasa Melayu dan Sejarah akan diletakkan pada sel F2.

| Aria | əl  | • 10 • 1           | B I ∐ ≣ ≣     |           | \$%,    | 1:8 +98 🗊 🗊 🖬 🗠 🔺 📥      |
|------|-----|--------------------|---------------|-----------|---------|--------------------------|
|      | F2  | 2 🔽 = =S           | UM(C2,E2)     |           |         |                          |
|      | Α   | В                  | С             | D         | E       | F                        |
| 1    | Bil | Nama               | Bahasa Melayu | Matematik | Sejarah | Jumlah Markah BM dan Sej |
| 2    | 1   | Zaidatun Tasir     | 78            | 50        | 56      | 134                      |
| 3    | 2   | Jamalullail Harun  | 90            | 90        | 67      |                          |
| 4    | 3   | Kamariah Azida Ali | 89            | 68        | 78      |                          |
| 5    | 4   | Ahmad Alias        | 78            | 89        | 70      |                          |
| 6    | 5   | Harun Aki          | 87            | 87        | 70      |                          |
| 7    | 6   | Sarimah Hassan     | 89            | 84        | 60      |                          |

### 17. Jumlahkan markah untuk semua calon seperti rajah dibawah.

| Aria | al  | ▼ 10 ▼ ]           | B <i>I</i> <u>U</u>  ≣ ≣ |           | \$%,    | 1:8 +98 🗊 🗊 + 🕭 + 🛕      |  |
|------|-----|--------------------|--------------------------|-----------|---------|--------------------------|--|
|      | D1  | 8 🗾 =              |                          |           |         |                          |  |
|      | Α   | В                  | С                        | D         | E       | F                        |  |
| 1    | Bil | Nama               | Bahasa Melayu            | Matematik | Sejarah | Jumlah Markah BM dan Sej |  |
| 2    | 1   | Zaidatun Tasir     | 78                       | 50        | 56      | 134                      |  |
| 3    | 2   | Jamalullail Harun  | 90                       | 90        | 67      | 157                      |  |
| 4    | 3   | Kamariah Azida Ali | 89                       | 68        | 78      | 167                      |  |
| 5    | 4   | Ahmad Alias        | 78                       | 89        | 70      | 148                      |  |
| 6    | 5   | Harun Aki          | 87                       | 87        | 70      | 157                      |  |
| 7    | 6   | Sarimah Hassan     | 89                       | 84        | 60      | 149                      |  |
| 8    |     |                    |                          |           |         |                          |  |

18. Simpan tugasan dengan nama Jadual2.

### Menggunakan Formula dan Operator Matematik

- 1. Pastikan anda sedang menggunakan fail **jadual2**.
- 2. Untuk memadamkan lajur. Klik pada lajur F, klik kanan tetikus dan klik delete.

| Aria | əl  | ▼ 10 ▼             | B I ∐ ≣ ≣        |           | \$%,    | *# #?! 律律 💷 • 🕭 • 🚣 • •      |   |
|------|-----|--------------------|------------------|-----------|---------|------------------------------|---|
|      | F1  | 💌 😑 Ju             | mlah Markah BM ( | dan Sej   |         |                              |   |
|      | Α   | В                  | С                | D         | E       | F G H                        |   |
| 1    | Bil | Nama               | Bahasa Melayu    | Matematik | Sejarah | Jumlah Markah BM dan Sej 👗 💷 | I |
| 2    | 1   | Zaidatun Tasir     | 78               | 50        | 56      | 11 🗈 Copy                    | L |
| 3    | 2   | Jamalullail Harun  | 90               | 90        | 67      | 11 🔁 Paste                   | L |
| 4    | 3   | Kamariah Azida Ali | 89               | 68        | 78      | 18 Paste Special             | L |
| 5    | 4   | Ahmad Alias        | 78               | 89        | 70      | 1,                           | L |
| 6    | 5   | Harun Aki          | 87               | 87        | 70      | 1t <u>I</u> nsert            |   |
| 7    | 6   | Sarimah Hassan     | 89               | 84        | 60      | 1, <u>D</u> elete            |   |
| 8    |     |                    |                  |           |         | Clear Co <u>n</u> tents      |   |
| 9    |     |                    |                  |           |         |                              | l |
| 10   |     |                    |                  |           |         | Eormat Cells                 | L |
| 11   |     |                    |                  |           |         | <u>C</u> olumn Width         | l |
| 12   |     |                    |                  |           |         | <u>H</u> ide                 |   |
| 13   |     |                    |                  |           |         | Unhide                       |   |
| 14   |     |                    |                  |           |         |                              | - |

3. Klik **F1** dan taipkan **Jumlah Markah.** 

| ] 🗅              | <b>2</b>    | 🖶 🔒 🎒 🖪 🖤 👌                                | 6 🖻 🛍 ダ 🖌               | ) • 🖂 • 🦉      | <b>Σ</b> <i>f</i> * | 2 2 100%      |   |  |  |
|------------------|-------------|--------------------------------------------|-------------------------|----------------|---------------------|---------------|---|--|--|
| Ari              | al          | • 10 • ]                                   | B <i>I</i> <u>U</u> ≣ ≣ |                | <b>₿%</b> ,         | *.0 :00 🗊 🏥 🛄 | • |  |  |
|                  | F2 <b>=</b> |                                            |                         |                |                     |               |   |  |  |
|                  | Α           | В                                          | С                       | D              | E                   | F             |   |  |  |
| 1                | Bil         | Nama                                       | Bahasa Melayu           | Matematik      | Sejarah             | Jumlah Markah |   |  |  |
| 2                | 1           | Zaidatun Tasir                             | 78                      | 50             | 56                  |               |   |  |  |
| 3                | 2           | Jamalullail Harun                          | 90                      | 90             | 67                  |               |   |  |  |
| 4                | 3           | Kamariah Azida Ali                         | 89                      | 68             | 78                  |               |   |  |  |
| 5                | 4           | Ahmad Alias                                | 78                      | 89             | 70                  |               |   |  |  |
| 6                | 5           | Harun Aki                                  | 87                      | 87             | 70                  |               |   |  |  |
| 7                | 6           | Sarimah Hassan                             | 89                      | 84             | 60                  |               |   |  |  |
| 4<br>5<br>6<br>7 | 4<br>5<br>6 | Ahmad Alias<br>Harun Aki<br>Sarimah Hassan | 78<br>78<br>87<br>89    | 89<br>87<br>84 | 70<br>70<br>60      |               |   |  |  |

|                                            | Eile Edit View Insert Format Tools Data Window Help |                    |               |           |         |               |  |  |  |  |
|--------------------------------------------|-----------------------------------------------------|--------------------|---------------|-----------|---------|---------------|--|--|--|--|
| 🗋 🗅 🚅 🔚 🚔 🖾 🖤 🐰 🖻 🛍 ダ 🗠 די 🖓 🖉 🖍 👌 🛴 🛍 🚜 💷 |                                                     |                    |               |           |         |               |  |  |  |  |
| Arial • 10 • B Z U ≡ ≡ ≡  \$ % +% ∉ ∉ ⊡    |                                                     |                    |               |           |         |               |  |  |  |  |
|                                            | F2                                                  | <b>▼</b> =         |               |           |         |               |  |  |  |  |
|                                            | Α                                                   | В                  | С             | D         | E       | F             |  |  |  |  |
| 1                                          | Bil                                                 | Nama               | Bahasa Melayu | Matematik | Sejarah | Jumlah Markah |  |  |  |  |
| 2                                          | 1                                                   | Zaidatun Tasir     | 78            | 50        | 56      |               |  |  |  |  |
| 3                                          | 2                                                   | Jamalullail Harun  | 90            | 90        | 67      |               |  |  |  |  |
| 4                                          | 3                                                   | Kamariah Azida Ali | 89            | 68        | 78      |               |  |  |  |  |
| 5                                          | 4                                                   | Ahmad Alias        | 78            | 89        | 70      |               |  |  |  |  |
| 6                                          | 5                                                   | Harun Aki          | 87            | 87        | 70      |               |  |  |  |  |
| 7                                          | 6                                                   | Sarimah Hassan     | 89            | 84        | 60      |               |  |  |  |  |
| 8                                          |                                                     |                    |               |           |         |               |  |  |  |  |

4. Klik pada sel F2, klik pada AutoSum pada Palang Piawai (*Standard Toolbar*).

5. Apabila sel C2, D2 dan E2 dalam keadaan *blinking* tekan kekunci *Enter*. Gunakan kaedah yang dipelajari sebelum ini untuk menjumlahkan sel F3, F4, F5, F6 dan F7.

|                                              | licro                  | soft Excel - Jadual2                                     |                                          |                 |          |                                        |  |  |  |
|----------------------------------------------|------------------------|----------------------------------------------------------|------------------------------------------|-----------------|----------|----------------------------------------|--|--|--|
|                                              | Eile                   | <u>E</u> dit <u>V</u> iew <u>I</u> nsert F <u>o</u> rmat | <u>T</u> ools <u>D</u> ata <u>W</u> indo | ow <u>H</u> elp |          |                                        |  |  |  |
| ] D 😅 🖬 🖨 🗟 🖤 👗 🛍 🖻 🚿 🗠 • α - 🙆 Σ 🏂 🛃 🟭 🚜 10 |                        |                                                          |                                          |                 |          |                                        |  |  |  |
| Aria                                         | al                     | ▼ 10 ▼ ]                                                 | B I U 🗏 🗮 🗐                              |                 |          | ************************************** |  |  |  |
|                                              | SU                     | 4 💽 🗙 🗸 = =S                                             | UM(C2:E2)                                |                 | Hacoball | 1                                      |  |  |  |
|                                              | A B                    |                                                          | С                                        | D               | E        | F                                      |  |  |  |
| 1                                            | 1 Bil Nama             |                                                          | Bahasa Melayu                            | Matematik       | Sejarah  | Jumlah Markah                          |  |  |  |
| 2                                            | 1                      | Zaidatun Tasir                                           | 78                                       | 50              | 56       | =SUM( <mark>C2:E2</mark> )             |  |  |  |
| 3                                            | 2                      | Jamalullail Harun                                        | 90                                       | 90              | 67       |                                        |  |  |  |
| 4                                            | 4 3 Kamariah Azida Ali |                                                          | 89                                       | 68              | 78       |                                        |  |  |  |
| 5                                            | 4                      | Ahmad Alias                                              | 78                                       | 89              | 70       |                                        |  |  |  |
| 6                                            | 5                      | Harun Aki                                                | 87                                       | 87              | 70       |                                        |  |  |  |
| 7                                            | 6                      | Sarimah Hassan                                           | 89                                       | 84              | 60       |                                        |  |  |  |
| -                                            |                        |                                                          |                                          |                 |          |                                        |  |  |  |

|   | Α   | В                  | С             | D         | E       | F             |  |
|---|-----|--------------------|---------------|-----------|---------|---------------|--|
| 1 | Bil | Nama               | Bahasa Melayu | Matematik | Sejarah | Jumlah Markah |  |
| 2 | 1   | Zaidatun Tasir     | 78            | 50        | 56      | 184           |  |
| 3 | 2   | Jamalullail Harun  | 90            | 90        | 67      | 247           |  |
| 4 | 3   | Kamariah Azida Ali | 89            | 68        | 78      | 235           |  |
| 5 | 4   | Ahmad Alias        | 78            | 89        | 70      | 237           |  |
| 6 | 5   | Harun Aki          | 87            | 87        | 70      | 244           |  |
| 7 | 6   | Sarimah Hassan     | 89            | 84        | 60      | 233           |  |
| 8 |     |                    |               |           |         |               |  |

6. Fail anda akan menjadi seperti rajah dibawah.

# 7. Klik pada **sel G1** taipkan **Purata**

| I |   | Α   | В                  | С             | D         | E       | F             | G      |  |  |
|---|---|-----|--------------------|---------------|-----------|---------|---------------|--------|--|--|
| I | 1 | Bil | Nama               | Bahasa Melayu | Matematik | Sejarah | Jumlah Markah | ₽urata |  |  |
| I | 2 | 1   | Zaidatun Tasir     | 78            | 50        | 56      | 184           |        |  |  |
| I | 3 | 2   | Jamalullail Harun  | 90            | 90        | 67      | 247           |        |  |  |
| I | 4 | 3   | Kamariah Azida Ali | 89            | 68        | 78      | 235           |        |  |  |
| ł | 5 | 4   | Ahmad Alias        | 78            | 89        | 70      | 237           |        |  |  |
| I | 6 | 5   | Harun Aki          | 87            | 87        | 70      | 244           |        |  |  |
| I | 7 | 6   | Sarimah Hassan     | 89            | 84        | 60      | 233           |        |  |  |
| I | 8 |     |                    |               |           |         |               |        |  |  |

\_\_\_\_

# 8. Klik pada sel G2 klik PasteFunction pada Palang Piawai (*Standard Toolbar*).

| _                                                   |                                                       |     |                   |               |           |         |               |        |  |  |  |
|-----------------------------------------------------|-------------------------------------------------------|-----|-------------------|---------------|-----------|---------|---------------|--------|--|--|--|
|                                                     | Microsoft Excel - Jadual?                             |     |                   |               |           |         |               |        |  |  |  |
|                                                     | 🔊 File Edit View Insert Format Iools Data Window Help |     |                   |               |           |         |               |        |  |  |  |
|                                                     | 🗋 🗅 😅 🔚 🚍 🧔 🖤 👗 🖻 🛍 🍼 💌 - 🦦 Σ 🌆 🛃 🛄 🚜 100% 🕞 🕻        |     |                   |               |           |         |               |        |  |  |  |
| Arial • 10 • B <i>I</i> U ≡ ≡ ≡ ⊠ \$ % +.0.00 ∉ ≢ • |                                                       |     |                   |               |           |         | 📃 + 🕭 +       |        |  |  |  |
|                                                     |                                                       | Gź  | 2 💌 =             |               |           |         |               |        |  |  |  |
|                                                     |                                                       | Α   | В                 | С             | D         | E       | F             | G      |  |  |  |
| l                                                   | 1                                                     | Bil | Nama              | Bahasa Melayu | Matematik | Sejarah | Jumlah Markah | Purata |  |  |  |
| l                                                   | 2                                                     | 1   | Zaidatun Tasir    | 78            | 50        | 56      | 184           |        |  |  |  |
|                                                     | 3                                                     | 2   | Jamalullail Harun | 90            | 90        | 67      | 247           |        |  |  |  |

9. Pastikan pada ruangan **Function category** arahan **Most Recently Used** dipilih dan klik pada arahan **AVERAGE** pada ruangan **Function name**.

| Paste Function                                                                                                    | ? ×                                                                               |
|----------------------------------------------------------------------------------------------------|-----------------------------------------------------------------------------------|
| Function category:                                                                                                    | Function <u>n</u> ame:                                                            |
| Most Recently Used All Financial Date & Time Math & Trig Statistical Lookup & Reference Database Text Logical Information | SUM<br>AVERAGE<br>IF<br>HYPERLINK<br>COUNT<br>MAX<br>SIN<br>SUMIF<br>PMT<br>STDEV |
| AVERAGE(number1,number2,.                                                                                                 | )                                                                                 |
| Returns the average (arithmetic me<br>numbers or names, arrays, or refe                                                   | ean) of its arguments, which can be<br>rences that contain numbers.               |
|                                                                                                    | OK Cancel                                                                         |
|                                                                                                    |                                                                                   |

10. Klik **OK.** Apabila ini dilakukan kotak dialog seperti rajah dibawah akan dipaparkan.

| AVERAGE                                                         | 🔹 🗙 🗸 = =AVERAGE(C2                                                                                              | 2:F2)                                                           |                            |
|-----------------------------------------------------------------|----------------------------------------------------------------------------------------------------|-----------------------------------------------------------------|----------------------------|
| AVERAGE                                                         |                                                                                                    |                                                                 |                            |
| Number 1                                                        | C2:F2                                                                                                    | <b>1</b> = {78,50,56                                            | ,184}                      |
| Number2                                                         | 2                                                                                                    | 🗾 = number                                                      |                            |
|                                                                 |                                                                                                    |                                                                 |                            |
| Returns the average<br>arrays, or reference<br><b>Number1</b> : | ge (arithmetic mean) of its argume<br>es that contain numbers.<br>: number1,number2, are 1 to 30<br>the average. | = 92<br>nts, which can be numbers<br>) numeric arguments for wh | or names,<br>nich you want |
| 2 Formu                                                         | ula result =92                                                                                                   | ОК                                                              | Cancel                     |

11. Klik **sel C2** dan tekan kekunci *Shift* tanpa melepaskannya dan klik **sel E2**. Ruangan **Number1** akan berubah seperti rajah dibawah.

| AVERAGE $\Rightarrow \times \sqrt{=} = = AVERAGE(C2:E2)$ |       |      |                     |                            |                       |              |                       |         |   |
|----------------------------------------------------------|-------|------|---------------------|----------------------------|-----------------------|--------------|-----------------------|---------|---|
|                                                          | 4VER/ | AGE  | <u> </u>            | VERAGE(CZ:EZ)              |                       |              |                       |         | _ |
|                                                          | A     |      | \₽                  | С                          | D                     | E            | F                     | G       |   |
| 1                                                        | Bil   | Nan  | na 🔪                | Bahasa Melayu              | Matematik             | Sejarah      | Jumlah Markah         | Purata  |   |
| 2                                                        | 1     | Zaid | atun Tasik          | 78                         | 50                    | 56           | 184                   | (C2:E2) | ļ |
| 3                                                        | 2     | Jam  | alullail Harun      | 90                         | 90                    | 67           | 247                   |         |   |
| 4                                                        | 3     | Karr | nariah Azida Ali    | 89                         | 68                    | 78           | 235                   |         |   |
| 5                                                        | 4     | Ahm  | nad Alias 🛛 🔪       | 78                         | 89                    | 70           | 237                   |         |   |
| 6                                                        | 5     | Haru | Jn Aki              | 87                         | 87                    | 70           | 244                   |         |   |
| -7                                                       | 6     | Sari |                     |                            |                       |              |                       |         |   |
| 8                                                        |       |      | AVERAGE             |                            |                       |              |                       |         |   |
| 9                                                        |       |      | Number1             | [2:E2                      |                       | <u> </u>     | {78,50,56}            |         |   |
| 10                                                       |       |      | Number2             |                            |                       | <b>1</b>     | number                |         |   |
| 11                                                       |       |      |                     |                            |                       |              |                       |         |   |
| 12                                                       |       |      |                     |                            |                       | = 1          | 61.33333333           |         |   |
| 13                                                       |       |      | Returns the average | (arithmetic mean) of i     | ts arguments, «<br>-  | which can be | e numbers or names,   |         |   |
| 14                                                       |       |      | Number 1: DI        | imber1_pumber2a            | s.<br>are 1 to 30 pum | eric arqume  | ots for which you wan | ŀ       |   |
| 15                                                       |       |      | th                  | ie average.                |                       | ione arganio | no to mich you wan    |         |   |
| 16                                                       |       |      | 2 Eorenda           | -<br>xocult = 61, 22222223 | ,                     |              | K Capcel              | 1       |   |
| 17                                                       |       |      |                     | result = 61.33333333       | )                     |              |                       |         |   |

12. Klik OK. Purata bagi matapelajaran Bahasa Melayu, Matematik dan Sejarah akan dipaparkan pada sel G2.

| Aria | al  | ▼ 10 ▼ ]           | B <i>I</i> <u>U</u> ≣ ≣ |           | <b>5%</b> , | 108 ÷18 🗊 🗊   | 🔄 🔹 🕭 🗸  |
|------|-----|--------------------|-------------------------|-----------|-------------|---------------|----------|
|      | Gź  | 2 💌 = =A           | VERAGE(C2:E2)           |           |             |               |          |
|      | Α   | В                  | С                       | D         | E           | F             | G        |
| 1    | Bil | Nama               | Bahasa Melayu           | Matematik | Sejarah     | Jumlah Markah | Purata   |
| 2    | 1   | Zaidatun Tasir     | 78                      | 50        | 56          | 184           | 61.33333 |
| 3    | 2   | Jamalullail Harun  | 90                      | 90        | 67          | 247           |          |
| 4    | 3   | Kamariah Azida Ali | 89                      | 68        | 78          | 235           |          |
| 5    | 4   | Ahmad Alias        | 78                      | 89        | 70          | 237           |          |
| 6    | 5   | Harun Aki          | 87                      | 87        | 70          | 244           |          |
| 7    | 6   | Sarimah Hassan     | 89                      | 84        | 60          | 233           |          |

13. Gunakan arahan **AutoFill** untuk mendapatkan purata yang lain. Purata akan menjadi seperti rajah dibawah.

|   |   | A   | В                  | С             | D         | E       | F             | G        |   |
|---|---|-----|--------------------|---------------|-----------|---------|---------------|----------|---|
|   | 1 | Bil | Nama               | Bahasa Melayu | Matematik | Sejarah | Jumlah Markah | Purata   | Ī |
|   | 2 | 1   | Zaidatun Tasir     | 78            | 50        | 56      | 184           | 61.33333 |   |
|   | 3 | 2   | Jamalullail Harun  | 90            | 90        | 67      | 247           | 82.33333 |   |
| I | 4 | 3   | Kamariah Azida Ali | 89            | 68        | 78      | 235           | 78.33333 |   |
|   | 5 | 4   | Ahmad Alias        | 78            | 89        | 70      | 237           | 79       |   |
|   | 6 | 5   | Harun Aki          | 87            | 87        | 70      | 244           | 81.33333 |   |
|   | 7 | 6   | Sarimah Hassan     | 89            | 84        | 60      | 233           | 77.66667 |   |
| I | Q |     |                    |               |           |         |               |          |   |

14. Perhatikan markah purata, ada yang bernombor bulat dan ada yang mempunyai titik perpuluhan. Sekiranya hendak memformatkan ia dalam satu format perpuluhan, aktifkan sel G2 hingga G7. Klik Decrease Decimal.

|      |                                        |                    |                  |           |              | 1                    |          |            |   |  |  |
|------|----------------------------------------|--------------------|------------------|-----------|--------------|----------------------|----------|------------|---|--|--|
|      | 6                                      | 🛢 🔒 🎒 🖏 🚏 🖁        | 6 🖻 🛍 🝼 🖌        | ) + © (€  | Σ <i>f</i> * |                      | 100% 🝷 【 | Q •        |   |  |  |
| Aria | əl                                     | ▼ 10 ▼ 1           | B <i>I</i> ∐ ≣ ≣ |           | <b>ξ%</b> ,  | *.0 <u>.00</u> €≡ €≡ | 🛄 • 🔕 •  | · <u>A</u> |   |  |  |
|      | G2 = = AVERAGE(C2:E2) Decrease Decimal |                    |                  |           |              |                      |          |            |   |  |  |
|      | Α                                      | В                  | С                | D         | E            | F                    | G        | Н          |   |  |  |
| 1    | Bil                                    | Nama               | Bahasa Melayu    | Matematik | Sejarah      | Jumlah Markah        | Purata   |            |   |  |  |
| 2    | 1                                      | Zaidatun Tasir     | 78               | 50        | 56           | 184                  | 61.3333  |            |   |  |  |
| 3    | 2                                      | Jamalullail Harun  | 90               | 90        | 67           | 247                  | 82.3333  |            |   |  |  |
| 4    | 3                                      | Kamariah Azida Ali | 89               | 68        | 78           | 235                  | 78.3333  |            |   |  |  |
| 5    | 4                                      | Ahmad Alias        | 78               | 89        | 70           | 237                  | 79.0000  |            |   |  |  |
| 6    | 5                                      | Harun Aki          | 87               | 87        | 70           | 244                  | 81.3333  |            |   |  |  |
| 7    | 6                                      | Sarimah Hassan     | 89               | 84        | 60           | 233                  | 77.6667  |            |   |  |  |
| 8    |                                        |                    |                  |           |              |                      |          |            | - |  |  |

15. Pilih sehingga satu tempat perpuluhan seperti rajah dibawah.

| Ar | ial | ▼ 10 ▼ 1           | B I ∐ ≣ ≣     |               | \$%,    | *.0<br>.00 <u>+.0</u> ∰ ∰ | 📃 + 🕭 - | i |
|----|-----|--------------------|---------------|---------------|---------|---------------------------|---------|---|
|    | G,  | 2 💌 = =A           | VERAGE(C2:E2) | /ERAGE(C2:E2) |         |                           | imal    |   |
|    | A   | В                  | С             | D             | E       |                           | G       |   |
| 1  | Bil | Nama               | Bahasa Melayu | Matematik     | Sejarah | Jumlah Markah             | Purata  |   |
| 2  | 1   | Zaidatun Tasir     | 78            | 50            | 56      | 184                       | 61.3    |   |
| 3  | 2   | Jamalullail Harun  | 90            | 90            | 67      | 247                       | 82.3    |   |
| 4  | 3   | Kamariah Azida Ali | 89            | 68            | 78      | 235                       | 78.3    |   |
| 5  | 4   | Ahmad Alias        | 78            | 89            | 70      | 237                       | 79.0    |   |
| 6  | 5   | Harun Aki          | 87            | 87            | 70      | 244                       | 81.3    |   |
| 7  | 6   | Sarimah Hassan     | 89            | 84            | 60      | 233                       | 77.7    |   |
|    |     |                    |               |               |         |                           |         |   |

16. Simpan fail anda.

# Membina Carta dan Graf

1. Klik pada **Sheet2.** 

| 🔀 Micr | osoft        | Ехс | el - Ja        | dua  | 12            |              |              |             |               |                   |          |                |                    |             |   |                |
|--------|--------------|-----|----------------|------|---------------|--------------|--------------|-------------|---------------|-------------------|----------|----------------|--------------------|-------------|---|----------------|
| 📳 Eile | <u>E</u> dit | ⊻ie | w <u>I</u> ns  | ert  | F <u>o</u> rm | iat ]        | [ools        | <u>D</u> at | a <u>W</u> in | idow <u>H</u> elp |          |                |                    |             |   |                |
| ] 🗅 🖻  | ; 🔒          | ß   | 9              | à    | ABC.          | Ж            | Ē            | <b>(</b>    | 1             | n + c× ∘          |          | $\Sigma f_{i}$ | è <mark>≵</mark> ↓ | Z↓          |   | 🛃 100          |
| Arial  |              |     | •              | 10   | •             | в            | I            | U           | ≣             | ≣ ≣ ₫             | \$       | %              | • • .0             | 00. 0<br>•• | • | <b>t</b> =   _ |
| - A    | <b>\1</b>    |     | •              |      | =             |              |              |             |               |                   |          |                |                    |             |   |                |
|        | Α            |     | В              |      |               | С            |              | [           | )             | E                 |          | F              |                    | G           |   | Н              |
| 1      |              |     |                |      |               |              |              |             |               |                   |          |                |                    |             |   |                |
| 2      |              | -"  |                |      |               |              |              |             |               |                   |          |                |                    |             |   |                |
| 3      |              |     |                |      |               |              |              |             |               |                   |          |                |                    |             |   |                |
| 4      |              |     |                |      |               |              |              |             |               |                   |          |                |                    |             |   |                |
| 5      |              |     |                |      |               |              |              |             |               |                   |          |                |                    |             |   |                |
| 6      |              |     |                |      |               |              |              |             |               |                   |          |                |                    |             |   |                |
| 7      |              |     |                |      |               |              |              |             |               |                   |          |                |                    |             |   |                |
| 8      |              |     |                | +    |               |              |              |             |               |                   |          |                |                    |             |   |                |
|        | <pre>I</pre> |     |                |      |               |              |              |             |               |                   |          |                |                    |             |   |                |
| Draw - | ₽            | Ġ   | A <u>u</u> to: | Shap | es 🕶          | $\mathbf{i}$ | $\mathbf{x}$ |             |               | ] 📣 🙍             | <u>ی</u> | - 🚄 -          | A                  | - =         | = | 🗄 🛄            |
| Ready  |              |     |                |      |               |              |              |             |               |                   |          |                |                    |             |   |                |

2. Anda akan berada pada hamparan yang baru. Taipkan data seperti dibawah.

|    | A          | В                         | С           | D      | E |
|----|------------|---------------------------|-------------|--------|---|
| 1  |            |                           |             |        |   |
| 2  | Bilangan P | <sup>)</sup> elajar Berda | sarkan Ting | gkatan |   |
| 3  |            |                           |             |        |   |
| 4  |            | Perempuan                 |             | Lelaki |   |
| 5  | T1         | 45                        |             | 12     |   |
| 6  | T2         | 56                        |             | 56     |   |
| 7  | T3         | 34                        |             | 56     |   |
| 8  | T4         | 78                        |             | 45     |   |
| 9  | T5         | 56                        |             | 75     |   |
| 10 |            |                           |             |        |   |
| 11 |            |                           |             |        |   |
| 12 |            |                           |             |        |   |
|    | 🕨 🕅 🔪 She  | et1 <b>\Sheet2</b>        | / Sheet3 /  |        |   |

|    | Α          | В             | С           | D      |    |
|----|------------|---------------|-------------|--------|----|
| 1  |            |               |             |        |    |
| 2  | Bilangan P | 'elajar Berda | sarkan Ting | jkatan |    |
| 3  |            |               |             |        |    |
| 4  |            | Perempuan     |             | Lelaki |    |
| 5  | T1         | 45            |             |        | 12 |
| 6  | T2         | 56            |             |        | 56 |
| 7  | T3         | 34            |             |        | 56 |
| 8  | T4         | 78            |             |        | 45 |
| 9  | T5         | 56            |             |        | 75 |
| 10 |            |               |             |        |    |

3. Aktifkan sel A4 hingga sel D9.

4. Kemudian kklik Chart Wizard pada Palang Piawai (Standard Toolbar).

|   | 🔀 Micros | soft Exc                 | el - Jadu         | al2           |               |                 |              |                |              |    |   |          |              |             |              |       | L   |
|---|----------|--------------------------|-------------------|---------------|---------------|-----------------|--------------|----------------|--------------|----|---|----------|--------------|-------------|--------------|-------|-----|
| Ī | 🖹 Eile   | <u>E</u> dit <u>V</u> ie | ew <u>I</u> nsert | F <u>o</u> rm | at <u>T</u> e | ools <u>D</u> a | ata <u>W</u> | <u>/</u> indow | <u>H</u> elp |    |   | <u> </u> | <u> </u>     | _           |              |       | Ŀ   |
|   | 🗋 🗅 📂    | 8                        | a                 | ABC V         | Ж –           | la (2           | 5            | ю ·            | • Ci v       | ۹. | Σ | f*       | <b>≜</b> ↓ 2 | Z↓          | 🛍 📣 100%     | - 2 . |     |
|   | Arial    |                          | • 10              | ) 🗸           | в             | <u>ו</u> ז      | [  ≣         | ≣              | ≣ ඕ          | \$ | % | ,        | <b>.</b> 00  | .00<br>• .0 | Chart Wizard | 👌 • 🗛 | • • |

5. Pilih Clustered column with a 3-D visual effect pada ruangan Chart sub-type.

|                                                                                | , nant Type 📑                              |
|--------------------------------------------------------------------------------|--------------------------------------------|
| Standard Types Custom Type                                                     | es                                         |
| <u>I</u> hart type:                                                            | Chart sub- <u>t</u> ype:                   |
| Column Bar Bar Line Pie XY (Scatter) Area Oughnut Radar Surface Bubble Stock V |                                            |
|                                                                                | Clustered column with a 3-D visual effect. |
|                                                                                | Press and Hold to <u>V</u> iew Sample      |
|                                                                                |                                            |

6. Klik Next.

7. Kotak seperti rajah dibawah akan dipaparkan. Cuba pilih **Rows** dan lihat perubahan pada carta, pilih **Columns** untuk latihan ini dan klik **Next** >.

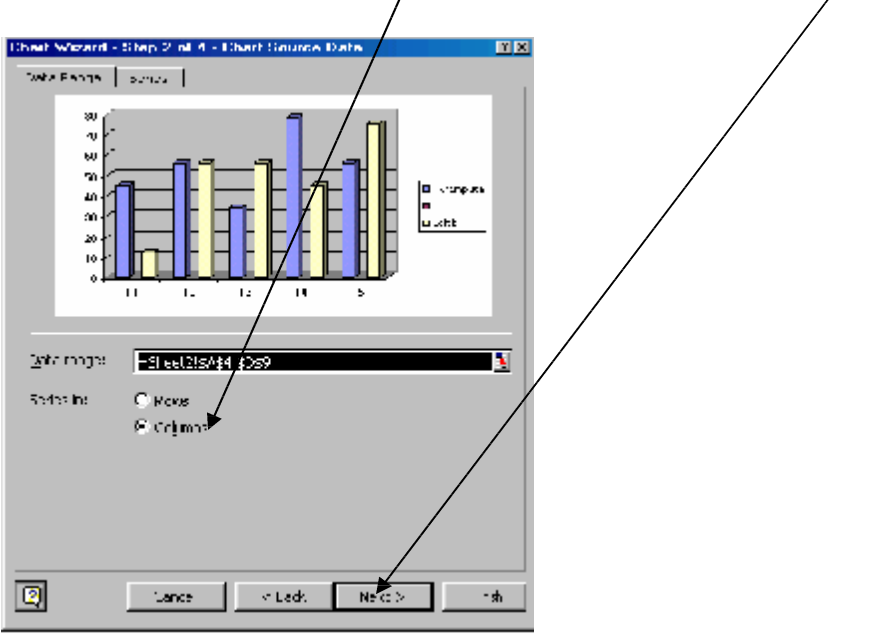

8. Kotak dialog seperti dibawah akan dipaparkan. Taipkan maklumat seperti rajah dibawah.

| Chart Wizard - Step 3 of 4 - Chart Options                                                                                                    | ? ×                                                     |
|----------------------------------------------------------------------------------------------------|---------------------------------------------------------|
| Titles Axes Gridlines Legend Data                                                                                                    | Labels Data Table                                       |
| Pelajar Dalam Tingkatan                                                                                                    | Pelajar Dalam Tingkatan                                 |
| Category (X) axis:         80           Tingkatan         70           Series (Y) axis:         80           Value (Z) axis:         80           Bil         0           Total         10           Total         10           Total         10           Total         10           Total         10 | Perempuan<br>Perempuan<br>Delaki<br>Lelaki<br>Tingkatan |
| Cancel                                                                                                    | < Back                                                  |

9. Klik Next.

10. Kotak dialog seperti rajah dibawah akan dipaparkan. Pilih **As object in** dan klik **Finish.** 

| Chart Wizard   | - Step 4 of 4          | - Chart Lo | ocation        |        | <u>? ×</u>      |
|----------------|------------------------|------------|----------------|--------|-----------------|
| Place chart: - |                        |            |                |        |                 |
|                | C As new she           | et: Ch     | art1           |        |                 |
|                | • As <u>o</u> bject in | : 51       | eet2           |        | <b>_</b>        |
|                | Ca                     | ancel      | < <u>B</u> ack | Next > | <u><u> </u></u> |

11. Carta akan diletakkan pada **Sheet2**. Ubah kedudukan carta dengan meletakkan **penunjuk tetikus** pada kawasan **Chart Area** seperti rajah dibawah.

|     | A          | В                         | С           | D        | E | F         | G            | Н                         | I          | J   |  |
|-----|------------|---------------------------|-------------|----------|---|-----------|--------------|---------------------------|------------|-----|--|
| 1   |            |                           |             |          |   |           |              |                           |            |     |  |
| 2   | Bilangan F | <sup>p</sup> elajar Berda | sarkan Tin( | gkatan   |   |           |              |                           |            |     |  |
| 3   |            |                           |             |          |   | Pela      | jar Dalar    | n Ting <mark>i</mark> har | rt Area    |     |  |
| 4   |            | Perempuan                 |             | Lelaki , |   |           |              |                           |            |     |  |
| 5   | T1         | 45                        |             | 12       |   | 80 -      |              | -                         |            |     |  |
| 6   | T2         | 56                        |             | 56       |   | 60 -      |              | _<br>_                    |            |     |  |
| -7- | T3         | 34                        |             | 56       |   | Bil 40 1  | ┥╟┝╤╢╢┢      | ╗┥ <b>┥┟</b> ╟╴           | Peremp     | uan |  |
| 8   | T4         | 78                        |             | 45       |   | 20 4      | _┨╫╟╂╟┠      | HHH                       | <b>_</b> ' |     |  |
| 9   | T5         | 56                        |             | 75       |   | о ШЦ      |              | <b>↓↓</b> ↓               |            |     |  |
| 10  |            |                           |             |          |   | T1        | T2 T3 T4     | T5                        | Lelaki     |     |  |
| 11  |            |                           |             |          |   | Tingkatan |              |                           |            |     |  |
| 12  |            |                           |             |          |   |           | ·····gitatai | •                         |            |     |  |
| 13  |            |                           |             |          |   |           | -            |                           |            |     |  |

12. Perubahan pada carta boleh dilakukan dengan menggunakan Palang Carta (*Chart Toolbar*).

| ▼ Chart    |             | ×              |
|------------|-------------|----------------|
| Chart Area | • 😭 🖬 • 🚺 🖽 | ∎ <b>™</b> % % |